## How to Request a New myPay Password

1. Click the "Forgot or Need a Password?" link on the *myPay* homepage to request a temporary password.

| myPay                                                                 |                                                                                                    |                                                                  |                                                                                                    |
|-----------------------------------------------------------------------|----------------------------------------------------------------------------------------------------|------------------------------------------------------------------|----------------------------------------------------------------------------------------------------|
|                                                                       | Accessibility/Section 508   Sec                                                                                                    | urity   Privacy No                                               | tice   FAQ   System Usage   Conta                                                                                                    |
| Log In                                                                | Important Information                                                                                                    |                                                                  | Quick Links                                                                                                    |
| Account Access                                                        | Roth TSP Problem Corrected                                                                                                    |                                                                  |                                                                                                    |
| Login ID:<br>Forgot your Login ID?<br>Password:                       | The Roth TSP problem you may have experienced is corre-<br>now go into myPay to re-enroll and input your percentage be<br>contribution elections. Again, we apologize for any inconver<br>caused you and thank you for your patience.                                                                                                    | cted. You can<br>ased<br>nience this                             | DFAS Resources<br>• <u>DFAS - Home</u><br>• How do I get a new myPay Passy<br>myPay Assistance and Custome<br><u>Support</u><br>• myPay SmartCard (DoD CAC and                                                              |
| Forgot or Need a Password?                                            | Military Pay Allotment Policy Change<br>Effective 1 January 2015 the policy governing military discre-<br>allotments changes. More information is available at<br>www.dfas.mil//MIL_AL.HTML                                                                                                    | etionary                                                         | myPay Trusted agents     Pay Inquiries: Army Active, Navy     (Active/Reserve) Air Force     (Active/Reserve/Guard)     Pay Inquiries: Army National Gua     Pay Inquiries: Army Reserve     SmartVoucher - Complete a DD 1 |
| Click on the Un-Screen Keyboard link<br>below.                        | 2014 myPay Tax Statement Schedule                                                                                                    |                                                                  | 2<br>Travel Veucher Checklist                                                                                                    |
| On-Screen Keyboard                                                    | Annuitant 1099-R                                                                                                    | Available                                                        | AskDFAS Tax Statement Reissue<br>Requests                                                                                                    |
| SmartCard Login                                                       | Civilian W-2 (DoD/Non-DoD)<br>Reserve Component Air Force, Army, and Navy W-2<br>Army Student Loan Repayment Program (SLRP) W-2                                                                                                    | Available<br>Available<br>01/07/2015<br>01/13/2015               | External Resources<br>• <u>Adobe Reader</u><br>• <u>Army Retirement Services Office</u><br>URS Withbolding Calculator (Form                                                                                                 |
|                                                                       | Active/Reserve Component Marine Corps W-2<br>Army Non-Appropriated Fund (NAF) Civilian W-2                                                                                                    | 01/14/2015<br>01/14/2015                                         | Military Compensation - Retireme<br><u>Calculators</u> DDURA for Army Civiliano                                                                                                    |
| New User                                                              | Savings Deposit Program (SDP) 1099INT                                                                                                    | 01/23/2015                                                       | PlanSmartChoice                                                                                                    |
| Read this First: <u>How New Accounts are</u><br><u>Added to myPay</u> | Active Component Air Force, Army, and Navy W-2<br>Travel/Miscellaneous W-2                                                                                                    | 01/24/2015<br>01/31/2015                                         | <u>Thrift Savings Plan</u> <u>TreasuryDirect</u> <u>US Air Force - Home</u> US Army - Home                                                                                                    |
| Create an Account                                                     | Svetom Availability                                                                                                    |                                                                  | US Marine Corps - Home                                                                                                    |
| You will need a temporary password to proceed.                        | RECURRING WEEKLY SYSTEM MAINTENANCE:                                                                                                    |                                                                  | US Navy - Home     Veterans Affairs - Home     Veterans Affairs - Returning Serv     Members (OSE)                                                                                                    |
| Stay Connected<br>You Tube                                            | All myPay Customers:<br>• Access to myPay unavailable between 0000 and 0100 ET daily, Mon<br>• Access to Travel Advice of Payment (AoP) unavailable between 060<br>every 3rd Sunday of the month<br><u>Marine Corps Customers:</u><br>• Access to LES and W-2 unavailable between 2200 ET every Friday a<br>every Saturday<br>• Access to all transactions unavailable between 2300 ET every Friday | nday – Friday<br>00 and 1800 ET<br>and 0400 ET<br>ay and 0800 ET | <u>wembers (OEF/OIF)</u>                                                                                                    |
| It's about the customer!                                              | every Saturday<br>NO ADDITIONAL WEEKEND SYSTEM MAINTENANCE                                                                                                    |                                                                  |                                                                                                    |

2. Enter your Login ID **or** Social Security Number and click the "Yes" button on the bottom right side of the page

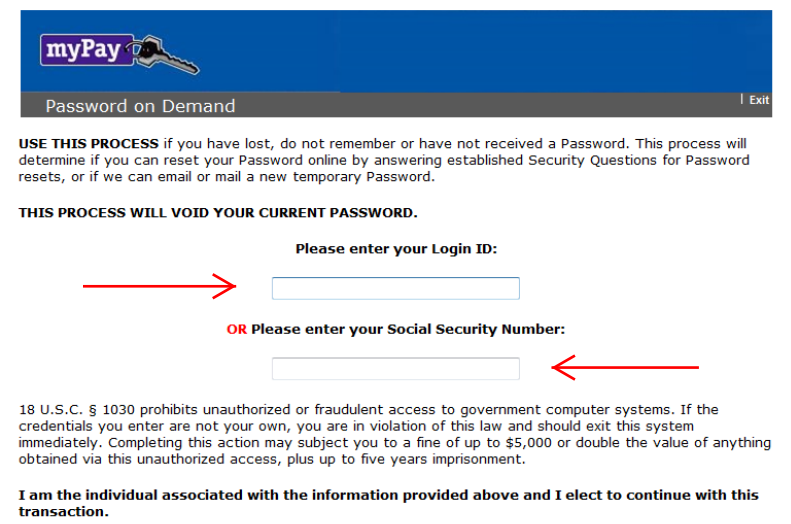

e Yes vest my Password online or to request a temporary Password

NO return to the Home Page

No

3. If you have added an email address to your *myPay* account or you have an Army AKO account, choose one of the "email directly…" options. If you don't have an email address in *myPay*, select "Mail to my address of record with Military Retired." Then click the "Send me a Password" button.

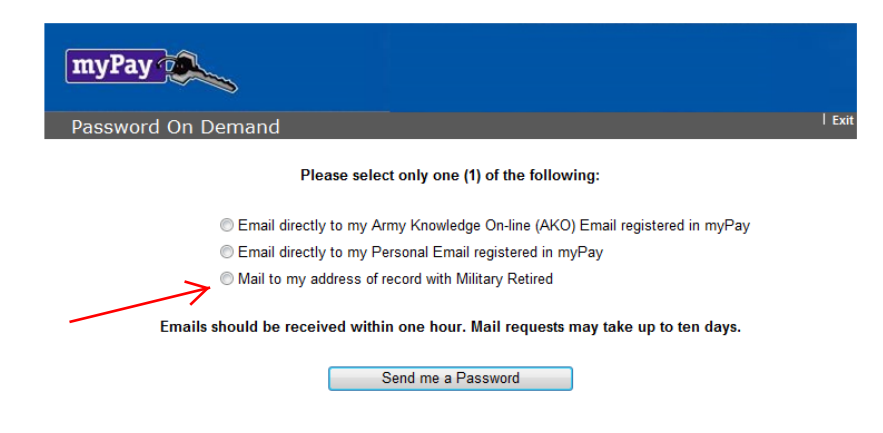

4. Once you receive your temporary password, return to the *myPay* homepage and log into your account using your Login ID and the temporary password.

| myPay                                                                             |                                                                                                    |                                                                                |                                                                                                    |
|-----------------------------------------------------------------------------------|----------------------------------------------------------------------------------------------------|--------------------------------------------------------------------------------|----------------------------------------------------------------------------------------------------|
|                                                                                   | Accessibility/Section 508   S                                                                                                    | ecurity   Privacy No                                                           | otice   FAQ   System Usage   Contact Us                                                                                                    |
| Log In                                                                            | Important Information                                                                                                    |                                                                                | Quick Links                                                                                                    |
| Account Access Login ID: Forqot your Login ID? Deserved                           | Roth TSP Problem Corrected<br>The Roth TSP problem you may have experienced is corr<br>now go into myPay to re-enroll and input your percentage<br>contribution elections. Again, we apologize for any inconve<br>caused you and thank you for your patience.                                                                                                    | ected. You can<br>based<br>enience this                                        | DFAS Resources<br>• DFAS - Home<br>• How do Laet a new myPay Password?<br>• myPay Assistance and Customer<br>Support<br>• myPay SmartCard (DoD CAC and PIV)                                                                       |
| Forgot or Need a Password?<br>Go   To enter your Password more securely,          | Military Pay Allotment Policy Chang<br>Effective 1 January 2015 the policy governing military disc<br>allotments changes. More information is available at<br>www.dfas.mil//MIL_AL.HTML                                                                                                    | e<br>retionary                                                                 | myPay Trusted agents     Pay Inguiries: Army Active, Navy     (Active/Reserve) Air Force     (Active/Reserve/Guard)     Pay Inguiries: Army National Guard     Pay Inguiries: Army Reserve     SmartVoucher - Complete a DD 1351- |
| click on the On-Screen Keyboard link<br>below.                                    | 2014 myPay Tax Statement Schedu                                                                                                    | e                                                                              | 2<br>• <u>Travel Voucher Checklist</u>                                                                                                    |
| On-Screen Keyboard                                                                | Annuitant 1099-R                                                                                                    | Available                                                                      | <u>AskDFAS Tax Statement Reissue</u> Requests                                                                                                    |
| SmartCard Login DoD CAC   PIV                                                     | Retiree 1099-R<br>Civilian W-2 (DoD/Non-DoD)<br>Reserve Component Air Force, Army, and Navy W-2<br>Army Student Loan Repayment Program (SLRP) W-2<br>Active/Reserve Component Marine Corps W-2<br>Army Non-Appropriated Eurod (NAE) Civilian W-2                                                                                                    | Available<br>Available<br>01/07/2015<br>01/13/2015<br>01/14/2015<br>01/14/2015 | External Resources<br>Adobe Reader<br>Army Retirement Services Office<br>IRS Withholding Calculator (Form W-4)<br>Military Compensation - Retirement<br>Calculators                                                               |
| New User<br>Read this First: <u>How New Accounts are</u><br><u>Added to myPay</u> | Savings Deposit Program (SDP) 1099INT<br>Active Component Air Force, Army, and Navy W-2<br>Travel/Miscellaneous W-2                                                                                                    | 01/23/2015<br>01/24/2015<br>01/31/2015                                         | PDHRA for Army Civilians     PlanSmartChoice     Thrift Savings Plan     TreasuryDirect     US Air Force - Home     UIS Army, Home                                                                                                |
| <u>Create an Account</u><br>You will need a temporary password to<br>proceed.     | System Availability RECURRING WEEKLY SYSTEM MAINTENANCE:                                                                                                    |                                                                                | US Marine Corps - Home     US Navy - Home     Veterans Affairs - Home     Veterans Affairs - Returning Service                                                                                                    |
| Stay Connected<br>You Tube<br>It's about the customer!                            | All myPay Customers:<br>Access to myPay unavailable between 0000 and 0100 ET daily, M<br>Access to Travel Advice of Payment (AoP) unavailable between 0<br>every 3rd Sunday of the month<br>Marine Corps Customers:<br>Access to LES and W-2 unavailable between 2200 ET every Fridag<br>every Saturday<br>Access to all transactions unavailable between 2300 ET every Fri<br>every Saturday | onday – Friday<br>600 and 1800 ET<br>7 and 0400 ET<br>day and 0800 ET          | Members (OEF/OIF)                                                                                                    |
|                                                                                   | NO ADDITIONAL WEEKEND SYSTEM MAINTENANCE                                                                                                    |                                                                                | -                                                                                                    |

5. You will be prompted to create a permanent password. Enter a password that meets all of the requirements listed on the page and then re-type it before clicking the "Accept/ Submit" button.

| Security                                                                                                    |                                                                                                    | Ex |
|----------------------------------------------------------------------------------------------------|----------------------------------------------------------------------------------------------------|----|
| Due to Securit                                                                                                    | quirements, you are required to establish a Login ID.                                                                                                    |    |
| Step 1: Create<br>• Must not be I<br>• May contain a<br>sign, underscore<br>• Cannot be 9<br>• HINT: An email                                                                                                    | <b>gin ID</b><br>than 6 or greater than 129 characters.<br>a or numeric or a combination of alpha/numeric characters. It may also contain the (<br>ash, period and apostrophe. Spaces are not allowed within the LOGIN ID.<br>bers.<br>ddress can be used as a Login ID                                                                                                    | þ  |
|                                                                                                    | ENTER your Login ID using your Computer Keyboard                                                                                                    |    |
|                                                                                                    | Establish Your<br>Login ID:                                                                                                    |    |
|                                                                                                    |                                                                                                    |    |
| You are also re<br>the desired Pa                                                                                                    | Complete Step 1 first. Then scroll down.<br>red to establish a new Password. Please establish a new Password by entering<br>rord twice.                                                                                                    | ]  |
| You are also re<br>the desired Pa<br>Step 2: Create<br>The PASSWORD<br>• be 9 to 30 ch<br>• contain at lea<br>• contain at lea<br>• contain at lea<br>• contain at lea<br>• contain at lea<br>• contain at lea<br>• contain at lea<br>• contain at lea                                       | Complete Step 1 first. Then scroll down.<br>red to establish a new Password. Please establish a new Password by entering<br>roord twice.<br>ssword<br>ST:<br>ters in length<br>one uppercase letter (A-Z)<br>one of the following special characters: # @ \$ % ^ ! * + = _<br>our characters from your previous password                                                                                                    | 3  |
| You are also re<br>the desired Pa<br>Step 2: Create<br>The PASSWORD<br>• be 9 to 30 ch<br>• contain at lea<br>• contain at lea<br>• contain at lea<br>• contain at lea<br>• contain at lea<br>• contain at lea<br>• contain at lea<br>• contain at lea<br>• contain space<br>• be one of you | Complete Step 1 first. Then scroll down.<br>red to establish a new Password. Please establish a new Password by entering<br>ord twice.<br>ssword<br>ST:<br>ters in length<br>one uppercase letter (A-Z)<br>one lowercase letter (A-Z)<br>one of the following special characters: # @ \$ % ^ ! * + = _<br>our characters from your previous password<br>NNOT:<br>st five previous passwords                                                | 3  |
| You are also re<br>the desired Pa<br>Step 2: Create<br>The PASSWORD<br>be 9 to 30 ch<br>contain at lea<br>contain at lea<br>contain at lea<br>contain at lea<br>contain at lea<br>contain at lea<br>change at lea<br>change at lea<br>be one of you<br>The PASSWORD                          | Complete Step 1 first. Then scroll down.<br>red to establish a new Password. Please establish a new Password by entering<br>ord twice.<br>ssword<br>ST:<br>cters in length<br>one lowercase letter (A-Z)<br>one number (0-9)<br>one of the following special characters: # @ \$ % ^ ! * + = _<br>our characters from your previous password<br>NNOT:<br>st five previous passwords<br>expire in 150 days.                                  | 3  |
| You are also re<br>the desired Pa<br>Step 2: Create<br>The PASSWORD<br>be 9 to 30 ch<br>contain at lea<br>contain at lea<br>contain at lea<br>contain at lea<br>contain at lea<br>contain at lea<br>contain space<br>contain space<br>be one of you<br>The PASSWORD                          | Complete Step 1 first. Then scroll down.<br>red to establish a new Password. Please establish a new Password by entering<br>ord twice.<br>ssword<br>ST:<br>ters in length<br>one uppercase letter (A-Z)<br>one lowercase letter (A-Z)<br>one of the following special characters: # @ \$ % ^ ! * + = _<br>our characters from your previous password<br>NNOT:<br>st five previous passwords<br>expire in 150 days.<br>Enter your Password: | 3  |

6. Your Login ID and password are the keys to keeping your retired pay account current, so be sure to remember them!